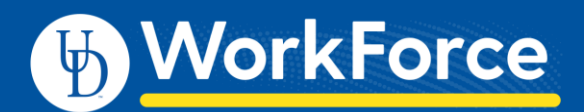

## Enter Time on Your Timesheet – AFSCME 3472

- Access the UD WorkForce system with a web browser. Go to <u>http://www.udel.edu/udworkforce/</u> and login with CAS username and password.
- 2. Select **My Timesheet** from the **Time Entry** block to open your timesheet.

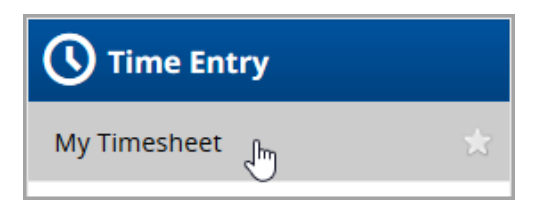

- 3. The Entry Code column:
  - a. Most dates default to Regular Time,
  - b. Exception is for Holiday or time off such as Vacation or Sick.
  - c. Click the drop-down menu to change to a different pay type, such as:
    - i. Callin-Clocked
    - ii. Comp Time Earned
- 4. Record your time by entering in/outtimes (daily is recommended)

| Date      | Entry Code   |   | Hours    |
|-----------|--------------|---|----------|
| Wed • • • | Regular Time | ~ | 05:00 am |
|           |              |   | 01:30 pm |

5. Add **Comments** (optional) for a time slice if needed.

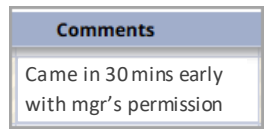

## Entering In/Out Times

- Enter the In time on the first row of the Hours column and the Out time on the second row. In/out times can be entered in a variety of ways:
  - Type "5" on the first row, tab or click outside the cell. The system will record the time as 05:00 am.

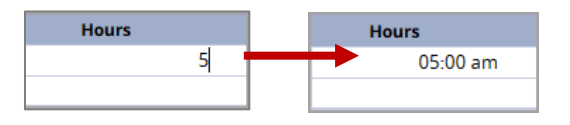

• Type in "Xp" (X is a number from 1 to 12) to enter p.m. times.

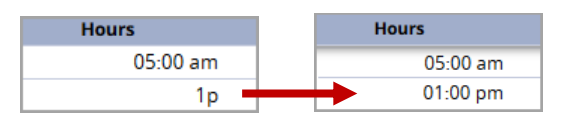

• 1:00 p.m. can also be entered as "13".

For shifts which start on the previous day, type in "-" (the minus sign) before the time.

| 3 | 11:00 pm |  |
|---|----------|--|
|   | 06:00 am |  |

For shifts that end the next day, type in "+" (the plus sign).

|   | 06:00 pm |
|---|----------|
| ÷ | 02:00 am |

The system will prevent you from entering out times that are before in times by highlighting the error and displaying a warning message.

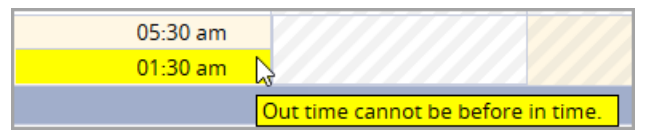

7. Click the Save icon to save your work.

## **Tips for Faster Time Entry**

You can use the Copy feature to copy a row, entire day or entire week and paste it to other dates on your timesheet.

- Click the More Options arrow on the row or week (pick any date) you want to copy
- Choose Copy Row, Copy Entire Day or Copy Entire Week
- Click on the day/week where you want the copied entries to go
- Click Paste Entry/Entries
- Click Save